## **GUIDA ALLA CONFIGURAZIONE – MICROSOFT OUTLOOK 2010**

### Gli step previsti per portare a termine la configurazione della casella PEC sono:

- 1. <u>scelta della configurazione più adatta;</u>
- 2. configurazione della casella in modalità IMAP o, in alternativa,
- 3. configurazione della casella in modalità POP3;
- 4. chiusura delle attività.

### QUALE CONFIGURAZIONE SCEGLIERE

**POP** e **IMAP** sono le due modalità con le quali configurare l'accesso alla *Posta in arrivo* nel programma di posta del computer.

Se scelgo la modalità **POP3** (*Post Office Protocol 3*), attualmente la più diffusa, i messaggi verranno prelevati dalla cartella *Posta in arrivo* del <u>server</u> di posta e scaricati in locale sul computer. Non saranno più visibili da webmail, a meno che non venga selezionata l'opzione che permette di conservarne una copia sul server.

Con **IMAP4** (*Internet Mail Access Control 4*) i messaggi, indipendentemente dal fatto che siano nella cartella *Posta in arrivo* o in una qualsiasi delle altre cartelle, rimarranno comunque sul server mentre sul computer ne sarà scaricata soltanto una copia. Sarà quindi possibile accedere alla casella da più computer e visualizzare lo stesso contenuto, purché tutti gli accessi avvengano via IMAP4 oppure webmail.

E' importante tenere a mente che se si cancella un messaggio dal client di posta questa verrà cancellata anche dalla webmail.

### **CONFIGURAZIONE IMAP**

Avviare il programma Microsoft Outlook 2010.

Un clic sul comando di menu *File* permette di visualizzare le possibili opzioni e di selezionare la voce *Informazioni*.

Selezionare la voce Impostazioni Account dall'opzione Impostazione Account.

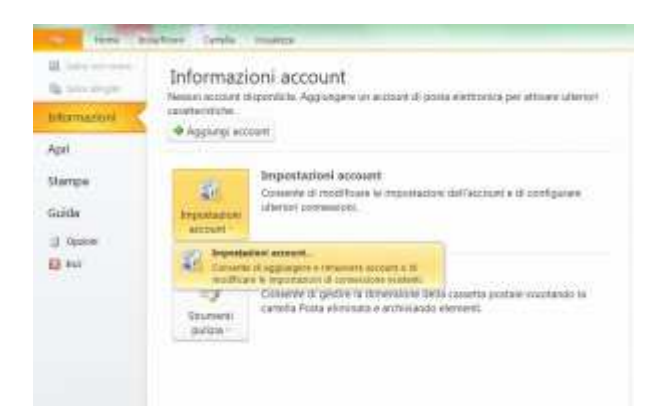

Selezionare la scheda Posta Elettronica e procedere con un clic sul pulsante Nuovo.

| postazioni account                                      |                                                                             |            |
|---------------------------------------------------------|-----------------------------------------------------------------------------|------------|
| Account di posta elettruska<br>È postble oppungen a rec | e<br>useere ut account a métalamere us account e rocéficante le ing         | 105074     |
| nto electronico (frie draba) Par                        | ed \$20   Ewoch Shandhord   Calandari Johernat <sup> </sup> Calandari pubbl | cm tubicle |
| 1 have. 2                                               | lene. Ørens en pelster Xires + +                                            |            |
| Rome                                                    | 194                                                                         |            |
|                                                         |                                                                             |            |
|                                                         |                                                                             |            |
|                                                         |                                                                             |            |
|                                                         |                                                                             |            |
|                                                         |                                                                             |            |
|                                                         |                                                                             |            |
|                                                         |                                                                             |            |
|                                                         |                                                                             |            |
|                                                         |                                                                             |            |
|                                                         |                                                                             |            |
|                                                         |                                                                             | Chut       |

Microsoft Outlook 2010 propone un form all'interno del quale inserire dati necessari per la configurazione della casella <u>PEC</u>.

Compilare i campi con i dati richiesti, selezionare l'opzione Configura manualmente le impostazioni del server o tipi di server aggiuntivi e procedere con un clic sul pulsante Avanti.

| onfigeraciene automatica au<br>Paro die sa numit per carent<br>dell'actorati. | covart<br>tarsi di servet di partis olirtircosca e configurare naturaticamente in regestazioni. | Ť |
|-------------------------------------------------------------------------------|-------------------------------------------------------------------------------------------------|---|
| Account di posta siettrari                                                    | a                                                                                               |   |
| None:                                                                         | Prove Legelmen                                                                                  |   |
|                                                                               | Deeper Ains Dow                                                                                 |   |
| Solvato di posto eleftronan-                                                  | (proved) indexe and a                                                                           |   |
|                                                                               | there you could contrain over                                                                   |   |
| Feawork                                                                       |                                                                                                 |   |
| Conferme preserver to                                                         | a                                                                                               |   |
|                                                                               | Sighten is provided familie did provider if service blatters.                                   |   |
|                                                                               |                                                                                                 |   |
| Configera executerente le                                                     | inpentation del server o tipi di server agginativi                                              |   |
|                                                                               |                                                                                                 |   |

Il secondo modulo da compilare chiede di indicare la tipologia di Account, IMAP, e inserire gli ulteriori dati necessari.

| informazioni stente            |                                                         | Prova impostazioni account:                                |
|--------------------------------|---------------------------------------------------------|------------------------------------------------------------|
| Nowine:                        | Prove Legelmeil                                         | Depo over immesse le informazioni richieste, è consigliati |
| ndirizza posta elettronica:    | pravaģiegaimai. t                                       | necessaria la comerciane di rete.                          |
| afformazioni server            |                                                         |                                                            |
| ipe accounts                   | 1944                                                    | Preva impodizzioni account                                 |
| lenver peste in arrive:        | mbrex.cert.legelmeil.it                                 | Phone impostazioni accasut facendo dic su                  |
| Herver posta in uscita (SMTP): | sendn.cert.legalmail.it                                 | Recapita nuovi menseggi in:                                |
| informazionii accesse          |                                                         | W Hacero file di dati di Cutilitok                         |
| iome uterte:                   | M12384                                                  | Prile di dati di Outlock esistente                         |
| to an and the second           |                                                         | Single                                                     |
| Estimati accorate con muterde  | lemorizzo peseivord<br>cazione passivand di pratezilane |                                                            |

Le informazioni richieste definiscono i dati di connessione del server. In particolare:

- Server posta in arrivo: **mbox.cert.legalmail.it**
- Server posta in uscita: sendm.cert.legalmail.it

Per concludere, fornire le informazioni di accesso alla casella PEC inserendo la User ID di accesso, nel campo *Nome account*, e la Password.

Un clic sul pulsante *Altre Impostazioni* permette di proseguire con l'attività passando alla scheda *Server* della posta in uscita.

| Genera                | le           |            |             | Carteller       |             |
|-----------------------|--------------|------------|-------------|-----------------|-------------|
| Server della posta in | uscita       | Conn       | essione     | Impostazio      | ni avanzate |
| Il server della posta | ini uscita ( | (SMTP) ri  | chiede l'au | tenticazione    |             |
| 🕑 Utilizza le stess   | impostazi    | ioni del s | erver della | posta in arrivo |             |
| Accedi coni           |              |            |             |                 |             |
| None utente:          |              |            |             |                 |             |
| Plassword:            |              |            |             |                 |             |
|                       | Memor        | izza pass  | sword       |                 |             |
| Richiedi aub          | entricazione | a passwo   | rd di prote | zione (SPA)     |             |
|                       |              |            |             |                 |             |
|                       |              |            |             | 15              |             |
|                       |              |            |             | 7               |             |
|                       |              |            |             | 14              |             |
|                       |              |            |             | Υ <u>ε</u>      |             |
|                       |              |            |             | 4               |             |
|                       |              |            |             | ¥.              |             |
|                       |              |            |             | ъ.              |             |
|                       |              |            |             | 14              |             |
|                       |              |            |             | ις<br>          |             |
|                       |              |            |             |                 |             |
|                       |              |            |             |                 |             |

Selezionare l'opzione Il server della posta in uscita (SMTP) richiede l'autenticazione lasciando inalterata, e selezionata, la voce Utilizza le stesse impostazioni del server della posta in arrivo.

Procedere nell'attività di configurazione sulla scheda Impostazioni Avanzate.

| Generale                         |              |                                | Carteille       |       |
|----------------------------------|--------------|--------------------------------|-----------------|-------|
| Server della posta in uscita     | Connes       | essione Impostiazioni avanzate |                 |       |
| Aumeri porte server              |              |                                |                 |       |
| Server posta in arrivo (IMAP):   | 993          | Valori p                       | preidefiniti    |       |
| Utilizzare il Ripo di connessio  | ne crititogr | afata seg                      | uente: SSL      | ÷     |
| Server posta in uscita (SMTP):   | 25           |                                |                 |       |
| Utilizzare il Itipo di connessio | ne crittogr  | afata seg                      | uente: Automati | ici 🗸 |
| ineout server                    |              |                                | Nessuna         |       |
| Breve 🕆 Lun                      | go 1 minui   | to                             | TLS             |       |
| Cartelle                         |              |                                | 1992000000      | 68    |
| Percorso cartella principale:    |              |                                |                 |       |
|                                  |              |                                |                 |       |
|                                  |              |                                |                 |       |
|                                  |              |                                |                 |       |
|                                  |              |                                |                 |       |
|                                  |              |                                |                 |       |
|                                  |              |                                |                 |       |

Selezionare la modalità di connessione crittografata SSL per il server di posta in arrivo e quella Automatica per il server di posta in uscita.

Le porte da utilizzare sono, rispettivamente:

- Server posta in arrivo (IMAP): **993**
- Server posta in uscita (SMTP): 25 o 465

Un clic sul pulsante OK permette di terminare l'attività di configurazione del mio client di posta.

### **CONFIGURAZIONE POP3**

#### Avviare il programma Microsoft Outlook 2010.

Un clic sul comando di menu *File* permette di visualizzare le possibili opzioni e di selezionare la voce *Informazioni*.

Selezionare la voce Impostazioni Account dall'opzione Impostazione Account.

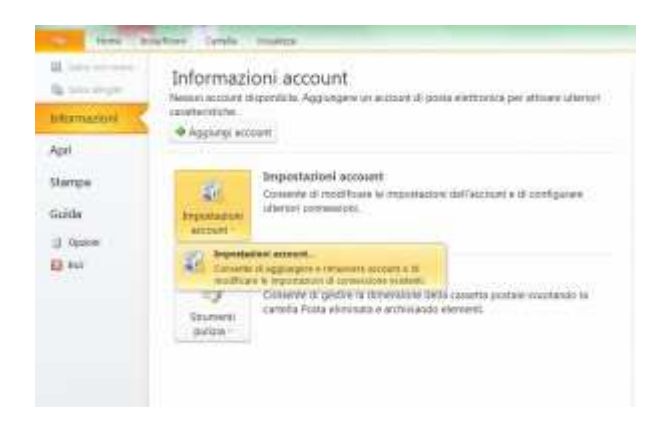

Selezionare la scheda Posta Elettronica e procedere con un clic sul pulsante Nuovo.

| postačioni account                                                                                                    | ×    |
|----------------------------------------------------------------------------------------------------|------|
| Account di posta dettonica<br>E posta dettonica<br>E postale aggiugen a ratueren un account a seistamore un account e rochtarre le impostacione                                                                                                    |      |
| Posto elefonoso   Nie golde   Peed 500   Banchi SheniPost   Calendari Internet   Calendari poblicati   Nalindia                                                                                                    |      |
| Characterization and the second second secon |      |
| Reco Tys                                                                                                    |      |
|                                                                                                    |      |
|                                                                                                    |      |
|                                                                                                    |      |
|                                                                                                    |      |
|                                                                                                    |      |
|                                                                                                    |      |
|                                                                                                    |      |
|                                                                                                    |      |
|                                                                                                    |      |
|                                                                                                    | -    |
|                                                                                                    | Cana |

Microsoft Outlook 2010 propone un form all'interno del quale inserire dati necessari per la configurazione della casella PEC.

Compilare i campi con i dati richiesti, selezionare l'opzione Configura manualmente le impostazioni del server o tipi di server aggiuntivi e procedo con un clic sul pulsante Avanti.

| partie market accitant                                                    | second linear such as a province of the second second                                        | -        |
|---------------------------------------------------------------------------|----------------------------------------------------------------------------------------------|----------|
| Configeracione automatica a<br>Paro de sa ruent per coren<br>Gelfactaunt. | commet<br>tares di sarvet di parte elettronica e configurare naturaticamente in reportizioni | 1        |
| Account di posta dettrarà                                                 |                                                                                              |          |
| Non:                                                                      | Prove Legisliment                                                                            |          |
|                                                                           | Company Alice Occu                                                                           |          |
| Solvato di podo elefronari                                                | provedlegement a                                                                             |          |
|                                                                           | targe audorbeixer                                                                            |          |
| Fernance                                                                  | 1000000 ( ) ( ) ( ) ( ) ( ) ( ) ( ) ( ) (                                                    |          |
| Conferme preserver to                                                     | *******                                                                                      |          |
|                                                                           | Stightern in personnel formits dal provider al service lefernet.                             |          |
|                                                                           |                                                                                              |          |
| Configera sussalezeste le                                                 | inpentation del server o tipi di server aggiuttivi                                           |          |
|                                                                           | Contract Distances                                                                           | Line and |

Il secondo modulo da compilare chiede di indicare la tipologia di Account, POP3, e inserire gli ulteriori dati necessari.

| continente, è consegliabile<br>este se bassos d' |
|--------------------------------------------------|
|                                                  |
|                                                  |
|                                                  |
|                                                  |
| facendo cilo es                                  |
|                                                  |
|                                                  |
| es                                               |
| 2 Paper                                          |
|                                                  |
|                                                  |
|                                                  |

Le informazioni richieste definiscono i dati di connessione del server. In particolare:

- Server posta in arrivo: mbox.cert.legalmail.it
- Server posta in uscita: sendm.cert.legalmail.it

Per concludere, fornire le informazioni di accesso alla mia casella PEC inserendo la User ID di accesso, nel campo *Nome account*, e la Password.

Un clic sul pulsante Altre Impostazioni permette di proseguire con l'attività passando alla scheda Server della posta in uscita.

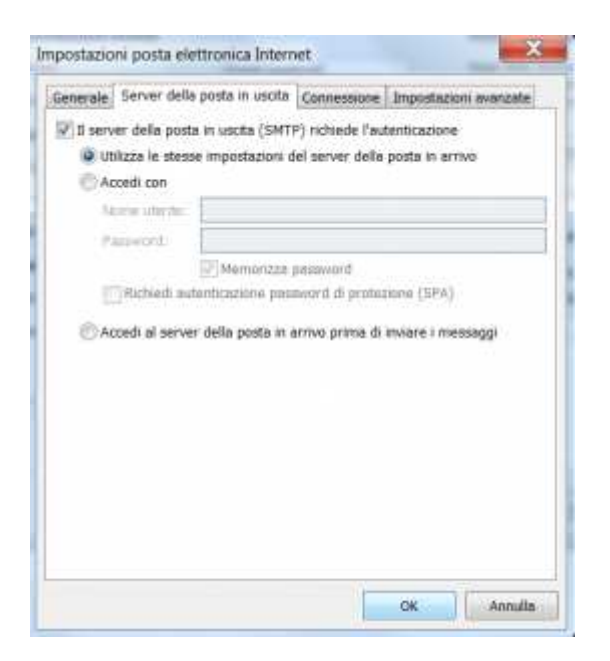

Selezionare l'opzione Il server della posta in uscita (SMTP) richiede l'autenticazione lasciando inalterata, e selezionata, la voce Utilizza le stesse impostazioni del server della posta in arrivo.

Procedo nell'attività di configurazione sulla scheda Impostazioni Avanzate.

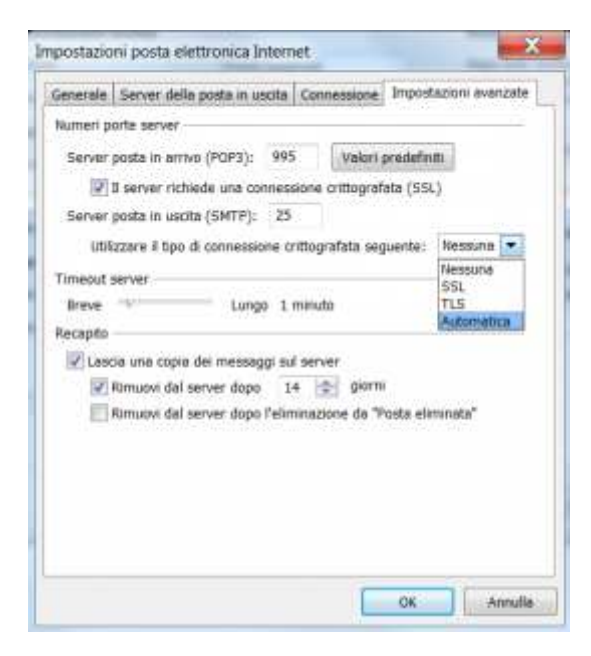

Selezionare la modalità di connessione crittografata SSL per il server di posta in arrivo e quella Automatica per il server di posta in uscita.

Le porte da utilizzare sono, rispettivamente:

- Server posta in arrivo (POP3): **995**
- Server posta in uscita (SMTP): **25** o **465**

Se desidera conservare una copia dei messaggi sul server, in modo che il client di posta non li cancelli dopo averli scaricati in locale, è possibile selezionare la voce *Lascia una copia dei messaggi sul server*.

Se si desidera conservare i messaggi per un tempo limitato selezionare l'opzione *rimuovi dal server dopo* indicare il numero dei giorni scelti, una volta trascorsi i messaggi saranno cancellati automaticamente dal server.

Un clic sul pulsante OK mi permette di terminare l'attività di configurazione del mio client di posta.

# CHIUSURA ATTIVITÀ

Prima di considerare terminata la configurazione del client di posta, eseguire un semplice e veloce test di controllo inviando un messaggio sull'indirizzo di Posta Certificata.